How to Add a Facebook Comment Plugin

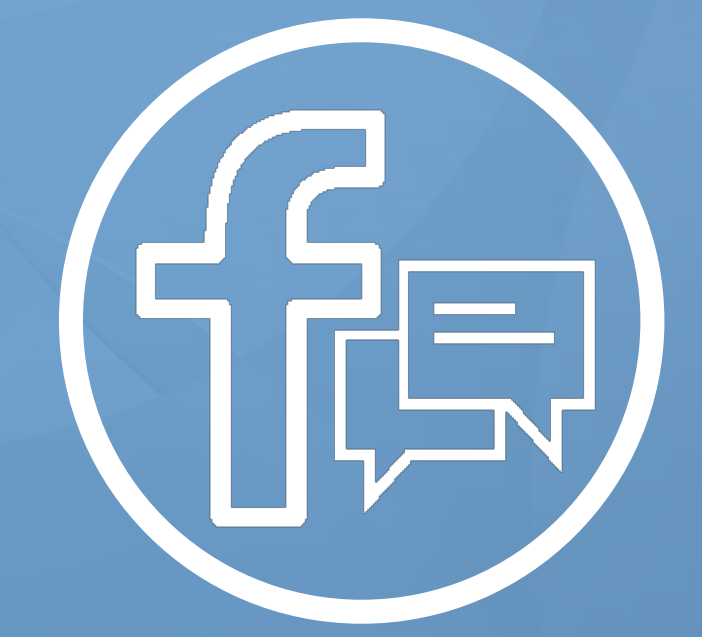

wishpond.com

- 1. Head to https://developers.facebook.com/docs/plugins/comments
- 2. Enter the URL of the landing page you want your plugin to appear on
- 3. Choose the width of your plugin (100% is the entire width of your page)
- 4. Select the number of posts you want to show on your page
- 5. Click Get Code

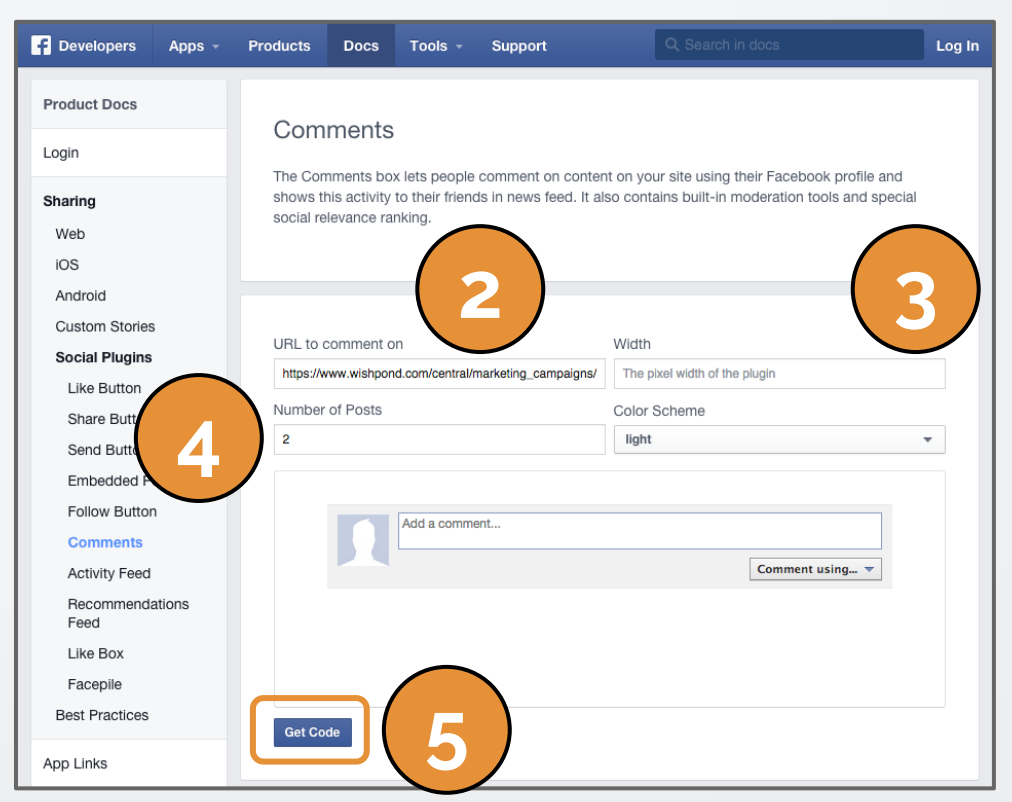

#### 6. On the screen that pops up, copy the code between <script> and </script>

**Note**: Don't copy the <div id="fb-root"></div> code that comes together with the script code

| <pre>HTML5 XFBML IFRAME URL Include the JavaScript SDK on your page once, ideally right after the opening <body> tag.   (function(a, s, id) {     var js, fjs = d.getElementsByTagName(s)[0];     if (d.getElementById(id)) return;     js = d.createElement(s); js.id = id;     js.src =     "//connect.facebook.net/en_US/sdk.js#xfbml=1&amp;appId=6&amp;1965425166907&amp;version=v2 .0";     fjs.parentNode.insertBefore(js, fjs);     l/document 'script' 'facebook-issdk')): Place the code for your plugin wherever you want the plugin to appear on your page.  <th>Your Plugin Code</th><th></th></body></pre>                                                                                                    | Your Plugin Code                                                                                                    |                                             |  |
|----------------------------------------------------------------------------------------------------|----------------------------------------------------------------------------------------------------|---------------------------------------------|--|
| <pre>Include the JavaScript SDK on your page once, ideally right after the opening <body> tag. </body></pre> <pre><div id="fb-root"></div> </pre> <pre><div id="fb-root"></div> </pre> <pre><div id="fb-root"></div> </pre> <pre><div id="fb-root"></div> </pre> <pre><div id="fb-root"></div> </pre> <pre><div 'facebook-issdk')):<="" 'script'="" (d.getelementbyid(id))="" ;="" fjs);="" fjs.parentnode.insertbefore(js,="" getelementbytagname(s)[0];="" i(document="" if="" js="d.createElement(s);" js.id="id;" js.src="//connect.facebook.net/en_US/sdk.js#xfbml=1&amp;appId=681965425166907&amp;version=v2 .0" pre="" return;=""> Place the code for your plugin wherever you want the plugin to appear on your page. </div></pre> <div class="fb-comments" data-colorscheme="light" data-href="http://hello.wishpond.com/landing-page-20" data-numposts="5"></div> | HTML5 XFBML IFRAME URL                                                                                                    |                                             |  |
| <pre><div id="fb-root"></div><br/><script>(function(d, s, 1d) {<br>var js, fjs = d.getElementsByTagName(s)[0];<br>if (d.getElementById(id)) return;<br>js = d.createElement(s); js.id = id;<br>js.src =<br>"//connect.facebook.net/en_US/sdk.js#xfbml=1&appId=6&1965425166907&version=v2<br>.0";<br>fjs.parentNode.insertBefore(js, fjs);<br>l(document 'script' 'facebook-issdk')):</script><br/>Place the code for your plugin wherever you want the plugin to appear on your page.<br/><div <br="" class="fb-comments" data-href="http://hello.wishpond.com/landing-page-20">data-numposts="5" data-colorscheme="light"&gt;</div></pre>                                                                                                    | Include the JavaScript SDK on your page once, ideally right after the opening <body> tag</body>                                                                                                    | 1.                                          |  |
| <pre><script>(function(d, s, id) {    var js, fjs = d.getElementsByTagName(s)[0];    if (d.getElementById(id)) return;    js = d.createElement(s); js.id = id;    js.src =    "//connect.facebook.net/en_US/sdk.js#xfbml=1&appId=681965425166907&version=v2    .0";    fjs.parentNode.insertBefore(js, fjs);    /document 'script' 'facebook-issdk')):</script> Place the code for your plugin wherever you want the plugin to appear on your page.    <div class="fb-comments" data-colorscheme="light" data-href="http://hello.wishpond.com/landing-page-20" data-numposts="5"></div></pre>                                                                                                    | <pre><div id="fb-root"></div></pre>                                                                                                    |                                             |  |
| <pre>var js, fjs = d.getElementsByTagName(s)[0];<br/>if (d.getElementById(id)) return;<br/>js = d.createElement(s); js.id = id;<br/>js.src =<br/>"//connect.facebook.net/en_US/sdk.js#xfbml=1&amp;appId=681965425166907&amp;version=v2<br/>.0";<br/>fjs.parentNode.insertBefore(js, fjs);<br/>!(document 'script' 'facebook-issdk')):<br/>Place the code for your plugin wherever you want the plugin to appear on your page.<br/><div <br="" class="fb-comments" data-href="http://hello.wishpond.com/landing-page-20">data-numposts="5" data-colorscheme="light"&gt;</div></pre>                                                                                                    | <pre><script>(function(d, s, id) {</pre></th><td></td></tr><tr><td><pre>if (d.getElementById(id)) return;<br>js = d.createElement(s); js.id = id;<br>js.src =<br>"//connect.facebook.net/en_US/sdk.js#xfbml=1&appId=681965425166907&version=v2<br>.0";<br>fjs.parentNode.insertBefore(js, fjs);<br>!/document 'script' 'facebook-issdk')):</script><br/>Place the code for your plugin wherever you want the plugin to appear on your page.<br/><div <br="" class="fb-comments" data-href="http://hello.wishpond.com/landing-page-20">data-numposts="5" data-colorscheme="light"&gt;<th>var js, fjs = d.getElementsBvTagName(s)[0];</th><td></td></div></pre> | var js, fjs = d.getElementsBvTagName(s)[0]; |  |
| <pre>js = d.createElement(s); js.id = id;<br/>js.src =<br/>"//connect.facebook.net/en_US/sdk.js#xfbml=1&amp;appId=681965425166907&amp;version=v2<br/>.0";<br/>fjs.parentNode.insertBefore(js, fjs);<br/>!/document 'script' 'facebook-issdk')):<br/>Place the code for your plugin wherever you want the plugin to appear on your page.<br/><div <br="" class="fb-comments" data-href="http://hello.wishpond.com/landing-page-20">data-numposts="5" data-colorscheme="light"&gt;</div></pre>                                                                                                    | if (d.getElementById(id)) return;                                                                                                    |                                             |  |
| <pre>js.src =     "//connect.facebook.net/en_US/sdk.js#xfbml=1&amp;appId=681965425166907&amp;version=v2 .0";     fjs.parentNode.insertBefore(js, fjs);     l(document 'script' 'facebook-issdk'))  Place the code for your plugin wherever you want the plugin to appear on your page.     </pre>                                                                                                    | js = d.createElement(s); js.id = id;                                                                                                    |                                             |  |
| <pre>"//connect.facebook.net/en_US/sdk.js#xfbml=1&amp;appId=681965425166907&amp;version=v2 .0"; fjs.parentNode.insertBefore(js, fjs); l(document 'script' 'facebook-issdk'))  Place the code for your plugin wherever you want the plugin to appear on your page. </pre>                                                                                                    | js.src =                                                                                                    |                                             |  |
| <pre>.0";<br/>fjs.parentNode.insertBefore(js, fjs);<br/>l(document 'script' 'facebook-issdk')) <br/>Place the code for your plugin wherever you want the plugin to appear on your page.<br/><div <br="" class="fb-comments" data-href="http://hello.wishpond.com/landing-page-20">data-numposts="5" data-colorscheme="light"&gt;</div></pre>                                                                                                    | "//connect.facebook.net/en US/sdk.js#xfbml=1&appId=6819654251669                                                                                                    | 07&version=v2                               |  |
| <pre>fjs.parentNode.insertBefore(js, fjs);<br/>l(document 'script' 'facebook-issdk')):<br/>Place the code for your plugin wherever you want the plugin to appear on your page.<br/><div <br="" class="fb-comments" data-href="http://hello.wishpond.com/landing-page-20">data-numposts="5" data-colorscheme="light"&gt;</div></pre>                                                                                                    | .0";                                                                                                    |                                             |  |
| <pre>&gt;!(document 'script' 'facebook-issdk')): Place the code for your plugin wherever you want the plugin to appear on your page. <div class="fb-comments" data-colorscheme="light" data-href="http://hello.wishpond.com/landing-page-20" data-numposts="5"></div></pre>                                                                                                    | <pre>fjs.parentNode.insertBefore(js, fjs);</pre>                                                                                                    |                                             |  |
| <pre>Place the code for your plugin wherever you want the plugin to appear on your page.<br/><div <br="" class="fb-comments" data-href="http://hello.wishpond.com/landing-page-20">data-numposts="5" data-colorscheme="light"&gt;</div></pre>                                                                                                    | )(document 'ecrint' 'facebook-isedk'))                                                                                                    |                                             |  |
| Place the code for your plugin wherever you want the plugin to appear on your page.<br><div <br="" class="fb-comments" data-href="http://hello.wishpond.com/landing-page-20">data-numposts="5" data-colorscheme="light"&gt;</div>                                                                                                    | *                                                                                                    | * .                                         |  |
| <div <br="" class="fb-comments" data-href="http://hello.wishpond.com/landing-page-20">data-numposts="5" data-colorscheme="light"&gt;</div>                                                                                                    | Place the code for your plugin wherever you want the plugin to appear on your page.                                                                                                    |                                             |  |
| <div <br="" class="fb-comments" data-href="http://hello.wishpond.com/landing-page-20">data-numposts="5" data-colorscheme="light"&gt;</div>                                                                                                    |                                                                                                    |                                             |  |
| <div <br="" class="fb-comments" data-href="http://hello.wishpond.com/landing-page-20">data-numposts="5" data-colorscheme="light"&gt;</div>                                                                                                    |                                                                                                    |                                             |  |
| data-numposts="5" data-colorscheme="light">                                                                                                    | <pre><div <="" class="ib-comments" data-href="http://hello.wishpond.com/la&lt;/pre&gt;&lt;/th&gt;&lt;td&gt;inding-page-20" td=""></div></pre>                                                                                                    |                                             |  |
|                                                                                                    | data-numposts="5" data-colorscheme="light">                                                                                                    |                                             |  |
|                                                                                                    |                                                                                                    |                                             |  |

5. Head to your Wishpond landing page builder template and click on "Edit Background CSS and JS"

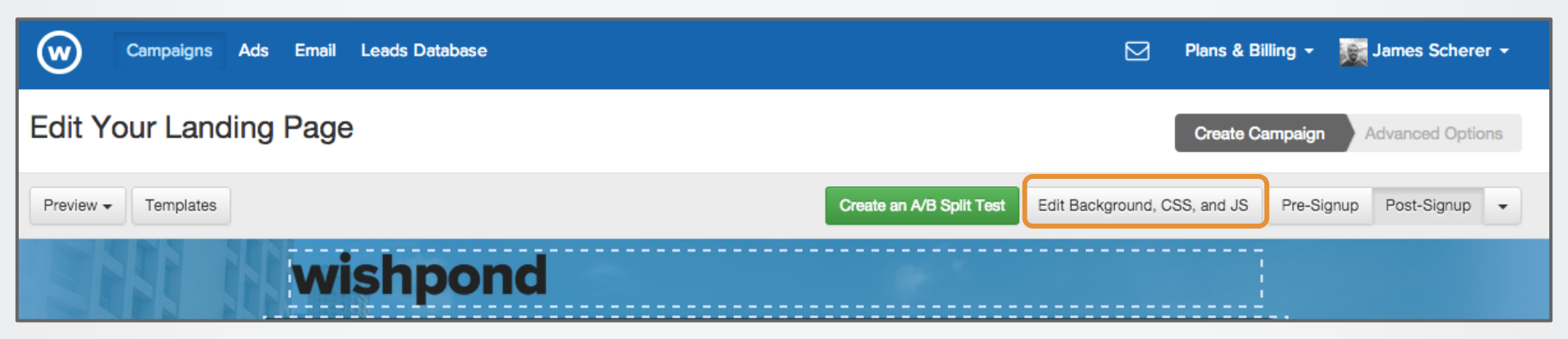

#### 6. Paste the code into the javascript tab of your landing page builder.

| Background                                                                                                    | Javascript | CSS |             |
|----------------------------------------------------------------------------------------------------|------------|-----|-------------|
| Paste or type yo<br>8 &trp=fals<br>9 &sprop=<br>10 &sprop=na<br>11 target="<br>12<br>13 <script><br>14 var js,<br>15 if (d.g<br>16 js = d.<br>17 js.src<br>18 fjs.par<br>19 }(document</td><td>ur javascripts be<br>me:"<br>blank" rel="no<br>function(d, s,<br>fjs = d.getEl<br>etElementById(<br>createElement(<br>= "//connect.f<br>entNode.insert<br>t, 'script', '</td><td><pre>elow. Please make sure to include the <script> tags.<br>ofollow">Add to my calendar</a><br>, id) {<br>lementsByTagName(s)[0];<br>(id)) return;<br>(s); js.id = id;<br>facebook.net/en_US/sdk.js#xfbml=1&appId=551941948193374&version=v2.0";<br>tBefore(js, fjs);<br>'facebook-jssdk'));</script> |            |     |             |
|                                                                                                    |            |     | Save Cancel |

7. Copy <div id="fb-root"></div> and paste it in the source of the block you want the comment box in

| B I U I <sub>x</sub> @ ♀ 0 1 1 1 1 1 1 1 1 1 1 1 1 1 1 1 1 1 1                                              | Fonte 🔹 Ta * 🔺 🖌 🗊 🗄 🗄 🗮 🗮 🗮 🗐 🔂 Código-Fonte                                          |
|----------------------------------------------------------------------------------------------------|----------------------------------------------------------------------------------------|
| Upload File/Image                                                                                           |                                                                                        |
| <pre><div_class="row_chapters"><br/><div_id="fb-root"> </div_id="fb-root"></div_class="row_chapters"></pre> |                                                                                        |
| <pre><div class="fb-comments" data-colorscheme="light" data-href-<br=""></div></pre>                        | ="https://hello.wishpond.com/landing-page-20/" data-numposts="5" data-width="100%">&nb |
| sp;                                                                                                    |                                                                                        |
|                                                                                                    |                                                                                        |
|                                                                                                    |                                                                                        |
|                                                                                                    |                                                                                        |
|                                                                                                    | Save Cancel                                                                            |

#### 8. Copy the 2nd code

#### 9. Paste it below the code mentioned in step 7.

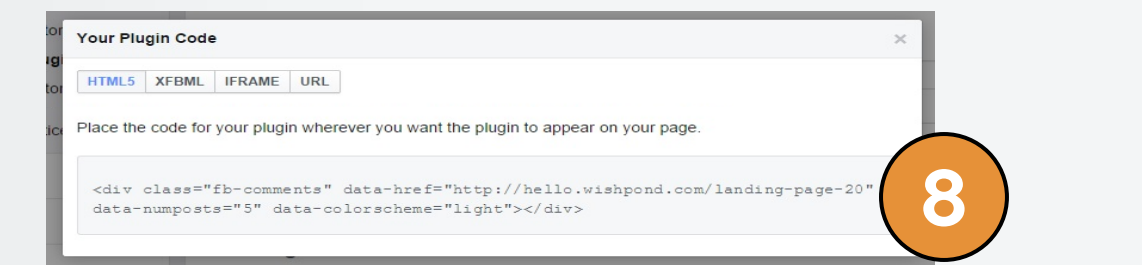

| B I U Ix ∞ ∞ 1 1 1 1 1 1 1 1 1 1 1 1 1 1 1 1 1                                                                                                    |
|----------------------------------------------------------------------------------------------------|
| Description of the second second sec |
| <pre> <a class="twitter-share-button" count="wertical" data-="" data-height="60" data-text="Landing Page" data-url="http://www.wishpond.com/lp/1894 89/" href="http://twitter.com/share">Tweet</a> </pre> <div centered-text"="" class="share-widget-google" data-share-message="Landing Page" data-share-url="http://www.wishpo &lt;/p&gt; &lt;div class=" share-widget-google"="">shbsp;</div> <h2 class="centered-text" style="text-align: left;">span style="color:#ADD8E6;"</h2>                                                                                                    |
| Thanks guys!" - Jeremy Smith (CMO, AcmeSaaS)                                                                                                    |
| <div class="fb-comments" dat<br="" data-colorscheme="light" data-href="http://www.wishpond.com/lp/189489/">a-numposts="5" data-width="100%"&gt; </div>                                                                                                    |
| <div style="text-align: center;"> </div>                                                                                                    |
| Save Cancel                                                                                                    |

10. Hit "Save" and you're done!

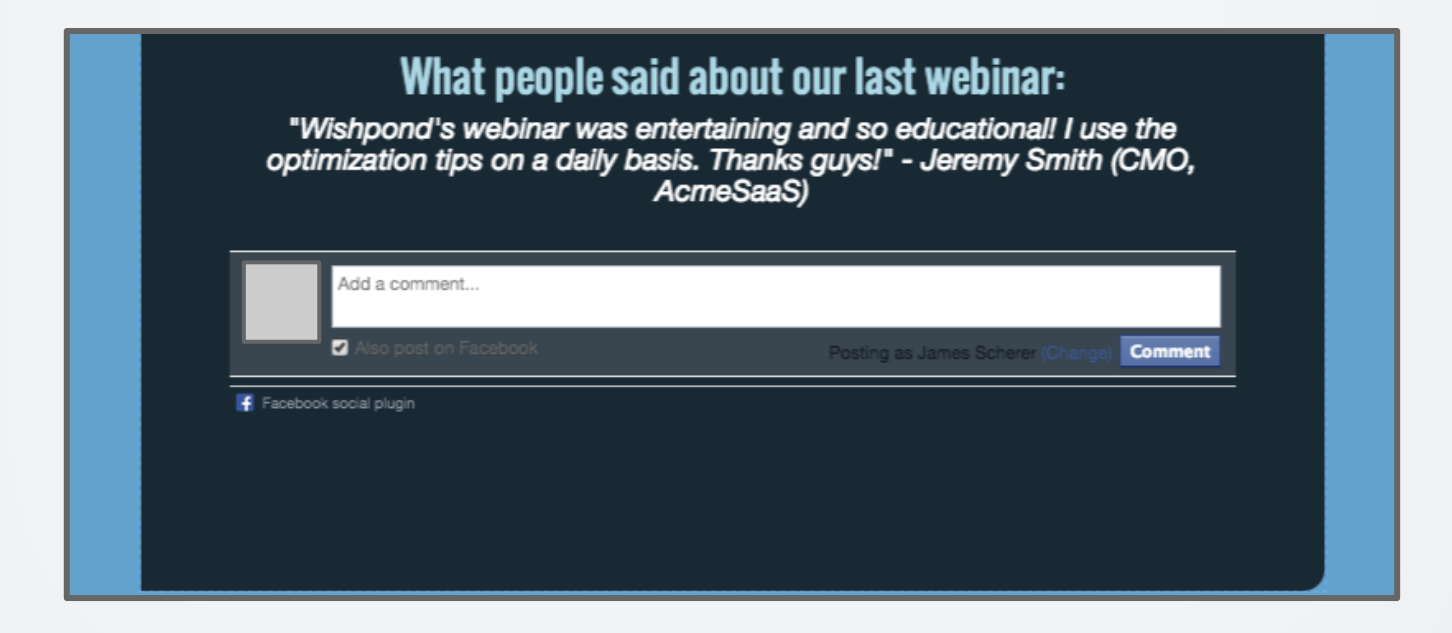

If you have any questions, feel free to send an email to <u>support@wishpond.com</u>. We have a fantastic support team that truly loves helping our readers.

Or, book <u>a one-on-one conversation</u> with one of our marketing success leads and they can help you out.

Thanks for reading!